## Como adicionar um cartão de crédito

 $\begin{pmatrix} 1 \end{pmatrix}$ 

Acesse o seu painel CORE

Acesse a opção "Financeiro > "Pagamentos Automáticos"

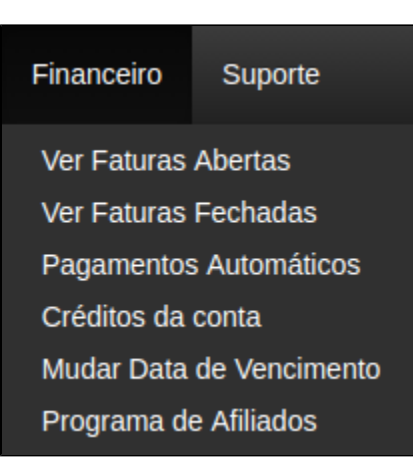

(3)

Siga com a adição do cartão de crédito através da opção "Novo Cartão de Crédito"

|                                               | Cartões Atuais | Novo Cartão   |                         |              |            |                       |
|-----------------------------------------------|----------------|---------------|-------------------------|--------------|------------|-----------------------|
|                                               | Nome no Cartão | Nome Amigável | Últimos<br>4<br>Números | Expira<br>em | Verificado | Pagamentos Automático |
| Você não possui cartões de crédito cadastrado |                |               |                         |              |            |                       |

 $\left( 4 \right)$ 

Preencha os dados do cartão conforme solicitado e após feito basta salvar o cartão.

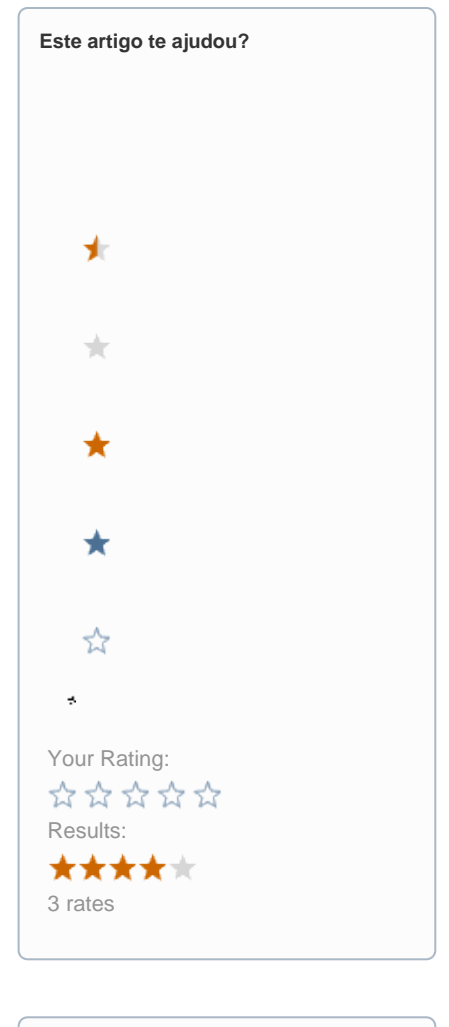

| Ainda precisa de ajuda? |  |
|-------------------------|--|
| ABRIR UM CHAMADO        |  |
|                         |  |